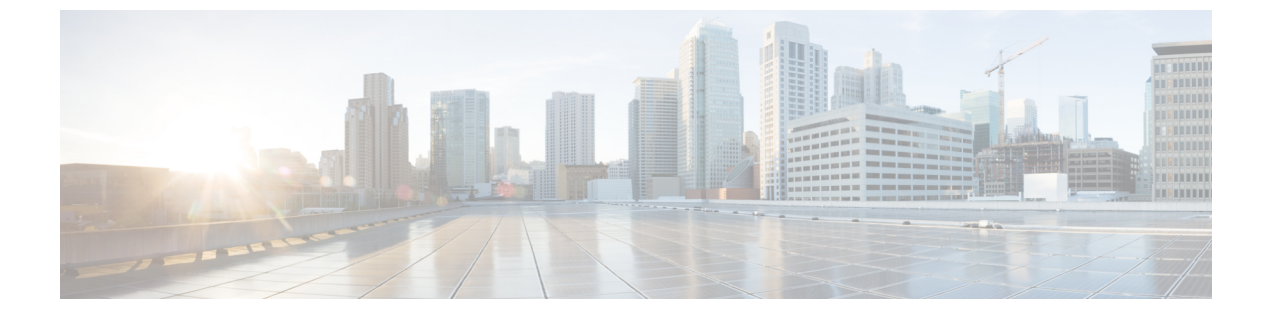

# TFTP 暗号化

- 暗号化された TFTP 設定ファイルの概要 (1ページ)
- ・電話機の設定ファイルの暗号化のタスクフロー (3ページ)
- 暗号化された TFTP 設定ファイルの無効化 (7ページ)

# 暗号化された TFTP 設定ファイルの概要

TFTP 設定は、電話機が登録プロセスを実行する際に TFTP サーバからダウンロードする設定 ファイルを暗号化することによって、デバイスの登録プロセス中にデータを保護します。この ファイルには、ユーザ名、パスワード、IP アドレス、ポートの詳細、電話機の SSH ログイン 情報などの機密情報が含まれます。この機能が設定されていない場合、設定ファイルはクリア テキストで送信されます。この機能を導入すると、登録プロセス中に攻撃者がこの情報を傍受 できなくなります。この情報は暗号化解除され、クリアテキストで送信されます。したがっ て、データを保護するために、TFTP 設定ファイルを暗号化することを推奨します。

警告 SIP 電話でダイジェスト認証オプションを有効にし、TFTP で暗号化設定オプションを無効にした場合は、ダイジェストログイン情報がクリアテキストで送信されます。

TFTP の設定後、TFTP サーバは次の手順を実行します。

- ディスク上のクリアテキストの設定ファイルをすべて削除します
- ・暗号化されたバージョンのコンフィギュレーションファイルを生成します。

電話機が暗号化された電話設定ファイルをサポートし、電話設定ファイルの暗号化に必要なタ スクを行った場合は、電話機は設定ファイルの暗号化バージョンを要求します。

一部の電話は、暗号化された電話設定ファイルをサポートしません。電話機のモデルとプロト コルによって、コンフィギュレーションファイルを暗号化するためにシステムが使用する方法 が決定されます。サポートされる方式は、Unified Communications Manager の機能と、暗号化さ れた設定ファイルをサポートするファームウェアロードに依存します。電話のファームウェア ロードを、暗号化に対応していないバージョンにまでダウングレードすると、TFTP サーバは 最低限の設定を行う暗号化されていない設定ファイルを送ります。この場合、電話が期待され た機能を発揮できないことがあります。

#### 暗号化キーの配布

キー情報のプライバシーを確実に維持できるように、暗号化された電話設定ファイルに関連す るタスクをセキュアな環境で実行することを推奨します。

Unified Communications Manager は、次の方式をサポートします。

- •手動キー配布
- •電話の公開キーによる対称キーの暗号化

手動キー配布と電話の公開キーによる対称キー暗号化のための設定情報は、混合モードが設定 済みで、[Unified Communications Manager Administration]の[TFTP 暗号化設定(TFTP Encrypted Config)]パラメータが有効になっていることを前提としています。

### 暗号化された TFTP 設定ファイルのヒント

電話機のダウンロードで機密データを保護するには、TFTP 暗号化設定ファイルを有効にする ことをお勧めします。電話に PKI 機能がない場合、[Unified Communications Manager Administration] と電話で対称キーも設定する必要があります。対称キーが電話機または Unified Communications Manager のいずれかに存在しない場合、または TFTP 暗号化設定ファイルの設 定時に不一致が発生した場合、電話機は登録できません。

Unified Communications Manager で暗号化された設定ファイルを設定する場合は、次の点を考慮してください。

- ・暗号化された設定ファイルをサポートしている電話機にのみ、[電話機のセキュリティプ ロファイルの設定(Phone Security Profile Configuration)]ページ)に[TFTP 暗号化設定(TFTP Encrypted Config)]チェックボックスが表示されます。暗号化された設定ファイルを Cisco Unified IP Phoneの7800、7942、および7962(SCCPのみ)に設定することはできません。 これらの電話機は設定ファイルのダウンロードで機密データを受信しないからです。
- ・デフォルトでは、[TFTP暗号化設定(TFTPEncryptedConfig)]チェックボックスはオフになっています。このデフォルト設定、非セキュアプロファイルを電話機に適用した場合、ダイジェストログイン情報とセキュアパスワードはクリアテキストで送信されます。
- 公開キー暗号化を使用する Cisco Unified IP Phone の場合、Unified Communications Manager では [デバイスセキュリティモード(Device Security Mod)] を [認証済み (Authenticated)] または [暗号化(Encrypted)] に設定して暗号化された設定ファイルを有効にする必要はあり ません。Unified Communications Manager は、登録中の公開鍵をダウンロードするために CAPF プロセスを使用します。
- ・環境が安全である場合や、PKIが有効になっていない電話機に対称キーを手動で設定しないようにする場合は、暗号化されていない設定ファイルを電話機にダウンロードできます。ただし、この方法を使用することはお勧めしません。

- Cisco Unified IP Phoneの7800、7942、および7962(SIPのみ)では、Unified Communications Manager は暗号化された設定ファイルを使用するよりも簡単で、安全性が低いダイジェス トログイン情報を電話機に送信する方法を提供します。[ダイジェストログイン設定ファ イルを除外(Exclude Digest Credentials in Configuration File)]設定を使用するこの方法は、 最初に対称キーを設定して電話に入力する必要がないため、ダイジェストログイン情報の 初期化に役立ちます。この方法では、暗号化されていないコンフィギュレーションファイ ルで、電話機にダイジェストクレデンシャルを送信します。ログイン情報が電話機に入力 された後は、[TFTP暗号化設定(TFTP Encrypted Config)]オプションを無効にしてから、 [電話機のセキュリティプロファイルの設定(Phone Security Profile Configuration)]ページ の[設定ファイルのダイジェストクレデンシャルを除外する(Exclude Digest Credential in Configuration File)]を有効にすることをお勧めします。これにより、今後のダウンロード からダイジェストログイン情報が除外されます。
- ダイジェストログイン情報が電話に存在するようになり、着信ファイルにダイジェストロ グイン情報が含まれないようになると、既存のログイン情報がそのまま使用されます。ダ イジェストクレデンシャルは、電話機が工場出荷時の状態にリセットされるか、または新 しいクレデンシャル(空白を含む)を受信するまで、そのまま残ります。電話機またはエン ドユーザのダイジェストログイン情報を変更する場合は、対応する[電話機のセキュリティ プロファイル情報(Phone Security Profile Information)]ページの[設定ファイルでのダイ ジェストログイン情報の除外(Exclude Digest Credential in Configuration File)]を一時的に 無効にして、新しいダイジェストログイン情報を電話機にダウンロードします。

# 電話機の設定ファイルの暗号化のタスクフロー

TFTP 設定ファイルの暗号化を設定するには、クラスタのセキュリティが混合モードで設定されていることを確認し、手動キー暗号化と公開キー暗号化をサポートするクラスタ内の電話機を確認し、SHA-1と SHA-512 をサポートする電話機を確認し、以下のタスクを完了します。

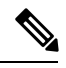

(注) SHA-512クラスタ全体を有効にし、電話機がサポートしていない場合、これらの電話機は機能 しません。

手順

|               | コマンドまたはアクション                | 目的                                                                                                    |
|---------------|-----------------------------|----------------------------------------------------------------------------------------------------|
| ステップ1         | TFTP 暗号化の有効化 (4 ページ)        | 電話機の [TFTP 設定ファイル (TFTP Configuration<br>File)]オプションを有効にします。電話セキュリティ<br>プロファイルでこのオプションを有効にすることが<br>できます。 |
| ステップ <b>2</b> | SHA-512 署名アルゴリズムの設定 (4 ページ) | TFTP ファイル暗号化を有効化すると、デフォルトの署名アルゴリズムとしてSHA-1が設定されます。                                                       |

|       | コマンドまたはアクション                         | 目的                                                    |
|-------|--------------------------------------|-------------------------------------------------------|
|       |                                      | より強力なSHA-512アルゴリズムを使用するように<br>システムを更新するには、次の手順を使用します。 |
| ステップ3 | LSC または MIC 証明書のインストールの確認 (5<br>ページ) | 公開キーを使用する電話機の場合は、証明書のイン<br>ストールを確認します。                |
| ステップ4 | CTL ファイルの更新 (6 ページ)                  | TFTP 設定ファイルの更新が完了したら、CTL ファ<br>イルを再生成します。             |
| ステップ5 | サービスの再起動 (6ページ)                      | Cisco CallManager サービスおよび Cisco TFTP サービ<br>スを再起動します。 |
| ステップ6 | 電話のリセット (6ページ)                       | 暗号化された TFTP 設定ファイルの更新が完了した<br>ら、電話機をリセットします。          |

#### TFTP 暗号化の有効化

この TFTP は、特定のモデルの電話の電話セキュリティプロファイル内で有効にできます。 TFTP サーバからダウンロードするファイルの TFTP 暗号化を有効にするには、次の手順を実行します。

- ステップ1 [Cisco Unified CM 管理(Cisco Unified CM Administration)]から、以下を選択します。[システム(System)]> [セキュリティ(Security)]>[電話セキュリティプロファイル(Phone Security Profile)]
- ステップ2 [検索 (Find)]をクリックし、電話セキュリティプロファイルを選択します。
- ステップ3 [TFTP Encrypted Config] チェックボックスをオンにします。
- ステップ4 [保存 (Save)] をクリックします。
- **ステップ5** クラスタで使用されている他のすべての電話セキュリティプロファイルに対して、これらの手順を繰り返します。
  - (注) 電話設定ファイルの暗号化を無効にするには、Cisco Unified Communications Manager Administration の電話セキュリティプロファイルで[TFTP 暗号化設定(TFTP Encrypted Config)]チェック ボックスをオフにして、変更内容を保存する必要があります。

### SHA-512 署名アルゴリズムの設定

SHA-1 は TFTP ファイル暗号化のデフォルトのアルゴリズムです。次のオプションの手順を使用して、デジタル署名などの TFTP 設定ファイルにより強力な SHA-512 アルゴリズムを使用するようにシステムをアップグレードできます。

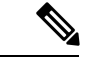

- (注) ご使用の電話機が SHA-512 をサポートしていることを確認してください。対応していない場合は、システム更新後に電話機が動作しなくなります。
- ステップ1 [Cisco Unified CM 管理(Cisco Unified CM Administration)]から、以下を選択します。[システム(System)]> [エンタープライズパラメータ(Enterprise Parameters)]
- ステップ2 [セキュリティパラメータ (Security Parameters)] ペインに移動します。
- ステップ3 [TFTP File Signature Algorithm]ドロップダウンリストから、[SHA-512]を選択します。
- ステップ4 [保存(Save)]をクリックします。 この手順を完了するには、ポップアップウィンドウに一覧表示されている影響を受けるサービスを再起動 します。

### LSC または MIC 証明書のインストールの確認

公開キーを使用する電話機の場合は、証明書のインストールを確認します。

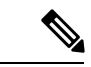

(注) この手順は、PKI 暗号化を使用するCisco Unified IP Phoneに適用されます。電話機が PKI 暗号 化をサポートしているかどうかを確認するには、「暗号化された設定ファイルをサポートする 電話モデル」の項を参照して

次の手順は、電話機が Unified Communications Manager データベースに存在し、Unified Communications Manager で [TFTP 暗号化設定(TFTP Encrypted Config)] パラメータを有効にしていることを前提としています。

- ステップ1 製造元でインストールされる証明書(MIC)またはローカルで有効な証明書(LSC)が電話に存在することを確認します。
- **ステップ2** [Cisco Unified CM Administration] から、[デバイス(Device)]>[電話機(Phone)]の順に選択します。 電話機のリストが表示されます。
- **ステップ3** [デバイス名 (Device Name)]をクリックします。 [電話の設定 (Phone Configuration)]ページが表示されます。
  - ヒント [電話の設定(Phone Configuration)]ページの[CAPF 設定(CAPF settings)] セクションで[ト ラブルシュート(Troubleshoot)]オプションを選択して、Unified Communications Managerの電 話機にLSCまたはMICが存在するかどうかを確認します。証明書が電話機に存在しない場合、 [削除(Delete)]および[トラブルシュート(Troubleshoot)]オプションは表示されません。

- **ヒント** 電話機のセキュリティ設定を確認することによって、電話機に LSC または MIC が存在するこ とを確認することもできます。詳細については、 Unified Communications Managerのこのバー ジョンをサポートするCisco Unified IP Phoneのアドミニストレーションガイドを参照してくださ い。
- **ステップ4** 証明書が存在しない場合、[電話の設定(Phone Configuration)]ウィンドウで認証局プロキシ機能(CAPF) を使用して、LSC をインストールします。LSC のインストール方法については、Certificate Authority Proxy Function に関連するトピックを参照してください。
- ステップ5 CAPF を設定したら、[保存(Save)]をクリックします。
- **ステップ6**[リセット(Reset)]をクリックします。 電話機はリセット後、TFTPサーバから暗号化された設定ファイルを要求します。

### CTLファイルの更新

Unified Communications Manager の変更を行った後、CTL ファイルを更新します。TFTP ファイル暗号化を有効にしているので、CTL ファイルを再生成する必要があります。

ステップ1 コマンドラインインターフェイスにログインします。 ステップ2 パブリッシャ ノードで utils ctl update CTLfile コマンドを実行します。

### サービスの再起動

暗号化された TFTP 設定ファイルの更新を完了したら、Cisco TFTP サービスと Cisco CallManager サービスを再起動して変更を有効にしてください。

- ステップ1 [Cisco Unified Serviceability] から選択します。[ツール(Tools)]>[コントロールセンター 機能サービス (Control Center - Feature Services)]
- **ステップ2** 次の2つのサービスを選択します。
  - Cisco CallManager
  - Cisco TFTP
- ステップ3 [再起動(Restart)]をクリックします。ただし、CallManager 証明書を再生成または更新した後は、TFTP サービスを手動で再起動する必要はありません。

### 電話のリセット

すべての暗号化された TFTP 設定ファイルの更新が完了したら、電話機をリセットしてください。

ステップ1 [Cisco Unified CM Administration] から、[デバイス (Device)]>[電話 (Phones)]を選択します。

- **ステップ2** [検索(Find)] をクリックします。
- ステップ3 [すべて選択 (Select All)]をクリックします。
- ステップ4 [選択をリセットする (Reset selected)]をクリックします。

## 暗号化された TFTP 設定ファイルの無効化

#### Â

警告 TFTP 暗号化設定が [False] であるが、SIP を実行している電話でダイジェスト認証が [True] に 設定されている場合、ダイジェストログイン情報がクリアテキストで送信される可能性があり ます。

設定を更新した後、電話機の暗号キーは Unified Communications Manager データベースに残ります。

Cisco Unified IP Phone7911G、7931G(SCCP のみ)、7941G、7941G-GE、7942G、7945G、7961G、7961G-GE、7962G、7965G、7971G および 7975G は暗号化ファイル (.enc、.sgn ファ イル)を要求します。暗号化設定が False に更新された場合は、電話は暗号化されていない、 署名されたファイル (.sgn ファイル)を要求します。

Cisco Unified IP Phone は、SCCP および SIP 上で実行されている場合に、暗号化設定が Falseに 更新されると、暗号化されたファイルを要求します。次回リセットされたときに電話が暗号化 されていない設定ファイルを要求するように設定するには、電話の GUI から対称キーを削除 します。

- Cisco Unified IP PhoneSCCP で実行される Cisco Unified IP 電話 は、6901、6911、6921、6941、6945、6961、7906G、7911G、7921G、7925G、7925G-EX、7926G、7931G、7940G、7941G、7941G-GE、7942G、7945G、7960G、7961G、7961G-GE、7962G、7965G、7970G、7971G、7971G-GE、7975G、8941、8945 です。
- Cisco Unified IP PhoneSIP で実行される Cisco Unified IP 電話は、6901、6911、6921、6941、6945、6961、7906G、7911G、7941G、7941G-GE、7942G、7961G、7961G、7962G、7965G、7970G、7971G、7971G-GE、7975G、8941、8945、8961、9971、7811、78321、7841、7861、7832、8811、8841、8845、8851、8851NR、8861、8865、8865NE、8821、8831、8832、8832NR です。

| - | III III III III III III III III III II |
|---|----------------------------------------|
| _ | шн                                     |
| _ |                                        |
|   | 7155                                   |

|       | コマンドまたはアクション                                       | 目的 |
|-------|----------------------------------------------------|----|
| ステップ1 | 電話機設定ファイルの暗号化を無効にするには、電<br>話機に関連付けられている電話機のセキュリティプ |    |

I

|       | コマンドまたはアクション                                                                                          | 目的                                                                    |
|-------|----------------------------------------------------------------------------------------------------|-----------------------------------------------------------------------|
|       | ロファイルの [TFTP 暗号化設定(TFTP Encrypted Config)]チェックボックスをオフにします。                                            |                                                                       |
| ステップ2 | Cisco Unified IP Phone 7942 および 7962 (SIP のみ)<br>の場合は、電話画面で対称キーのキー値として<br>「32-byte 0」を入力して暗号化を無効にします。 |                                                                       |
| ステップ3 | Cisco Unified IP Phone (SIP のみ)の場合は、電話画<br>面で対称キーを削除して暗号化を無効にします。                                     | これらの作業の実行方法については、使用している<br>電話のモデルに対応する電話のアドミニストレー<br>ションガイドを参照してください。 |

翻訳について

このドキュメントは、米国シスコ発行ドキュメントの参考和訳です。リンク情報につきましては 、日本語版掲載時点で、英語版にアップデートがあり、リンク先のページが移動/変更されている 場合がありますことをご了承ください。あくまでも参考和訳となりますので、正式な内容につい ては米国サイトのドキュメントを参照ください。